Macアドレス確認方法(Windows7)

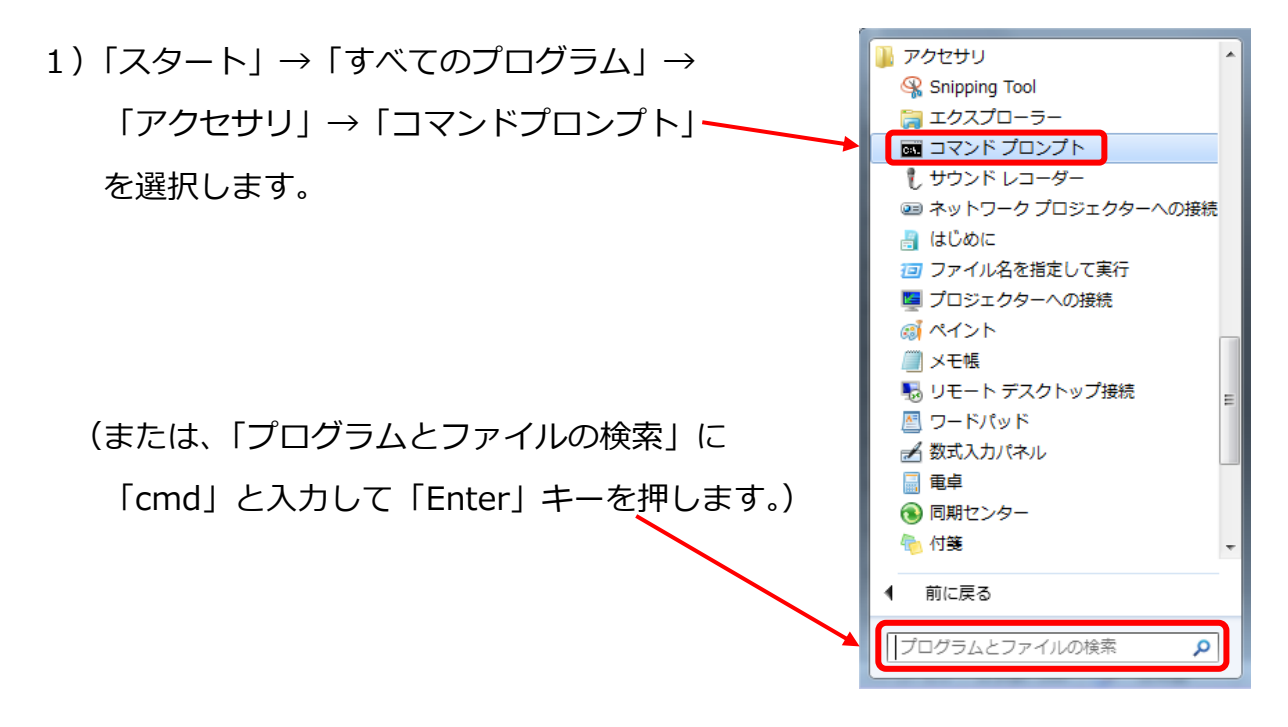

2)「ipconfig /all」("g"と"/"の間に半角スペースをあけます)と入力し、「enter」 キーを押します。

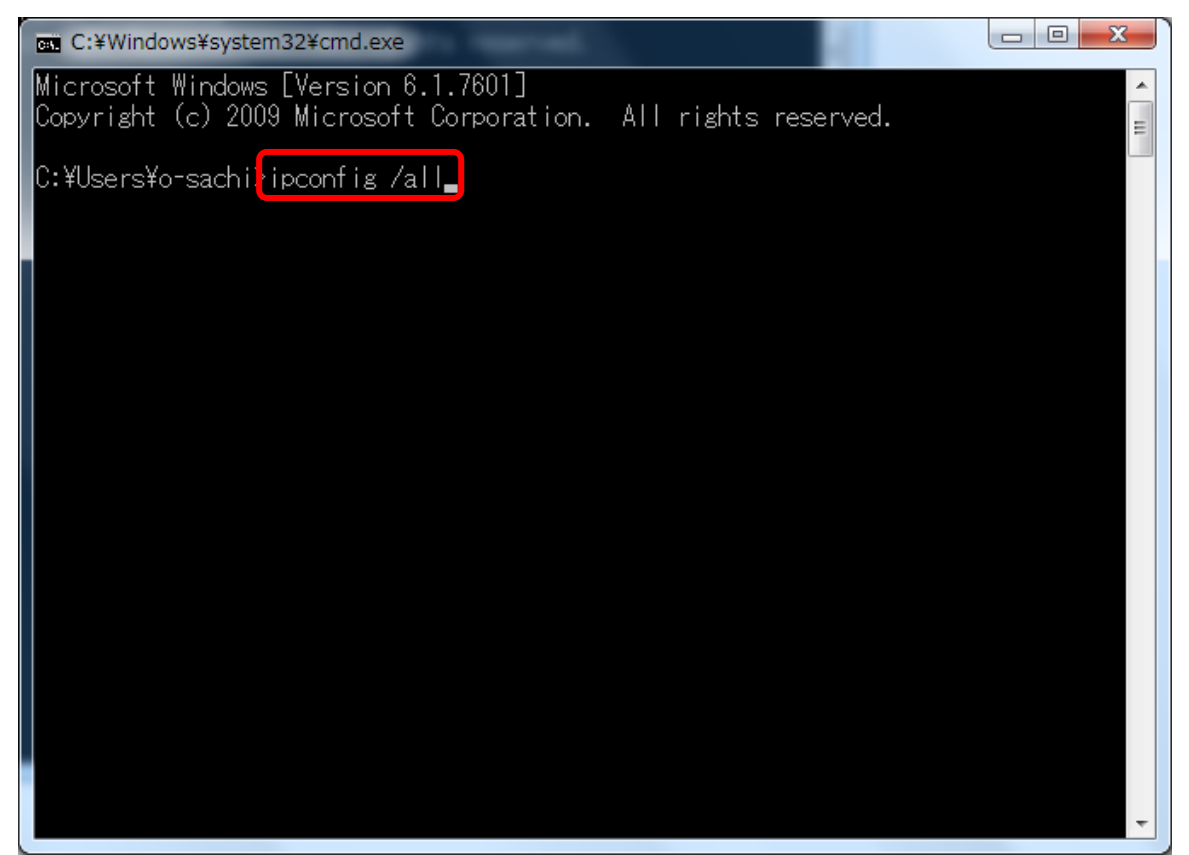

- 3) 「Windows IP 構成」が表示されます。
  - ●「Wireless LAN adapter ワイヤレス ネットワーク接続」=無線
  - ●「イーサネット アダプター ローカル エリア接続」=有線

それぞれの「物理アドレス」が Mac アドレスです。

| C:¥Windows¥system32¥cmd.exe                                                                                                    |  |
|----------------------------------------------------------------------------------------------------|--|
| Microsoft Windows [Version 6.1.7601]<br>Copyright (c) 2009 Microsoft Corporation. All rights reserved.                                                                                                    |  |
| C:¥Users¥o-sachi>ipconfig /all                                                                                                    |  |
| Windows IP 構成                                                                                                    |  |
| ホスト名 : yobi4<br>ブライマリ DNS サフィックス : JIM.sugiyama-u.ac.jp<br>ノード タイプ : ハイブリッド<br>IP ルーティング有効 : いいえ<br>WINS プロキシ有効 : いいえ<br>DNS サフィックス検索一覧 : JIM.sugiyama-u.ac.jp                                                                                                    |  |
| Wireless LAN adapter ワイヤレス ネットワーク接続:                                                                                                    |  |
| メディアの状態:メディアは接続されていません<br>接続固有の DNS サフィックス: in.sugiyama-u.ac.jp<br>説明:Broadcom 802.11n ネットワーク アダプタ<br>物理アドレス                                                                                                    |  |
| イーサネット アダプター ローカル エリア接続:                                                                                                    |  |
| 接続固有の DNS サフィックス : jim.sugiyama-u.ac.jp<br>説明 : Realtek PCIe GBE Family Controller<br>物理アドレス : (00-26-2D-37-B9-56)<br>DHCP 有効 : (はい<br>自動構成有効 : (はい<br>IPv4 アドレス : (はい<br>リース取得 : 2012年4月23日 8:41:04<br>リースの有効期限 : 2012年4月23日 20:40:57<br>デフォルト ゲートウェイ : 10.48.43.254<br>DHCP サーバー : 10.48.1.1<br>DNS サーバー : 10.48.1.2<br>n0.48.23.3<br>NetBIOS over TCP/IP : 有効 |  |